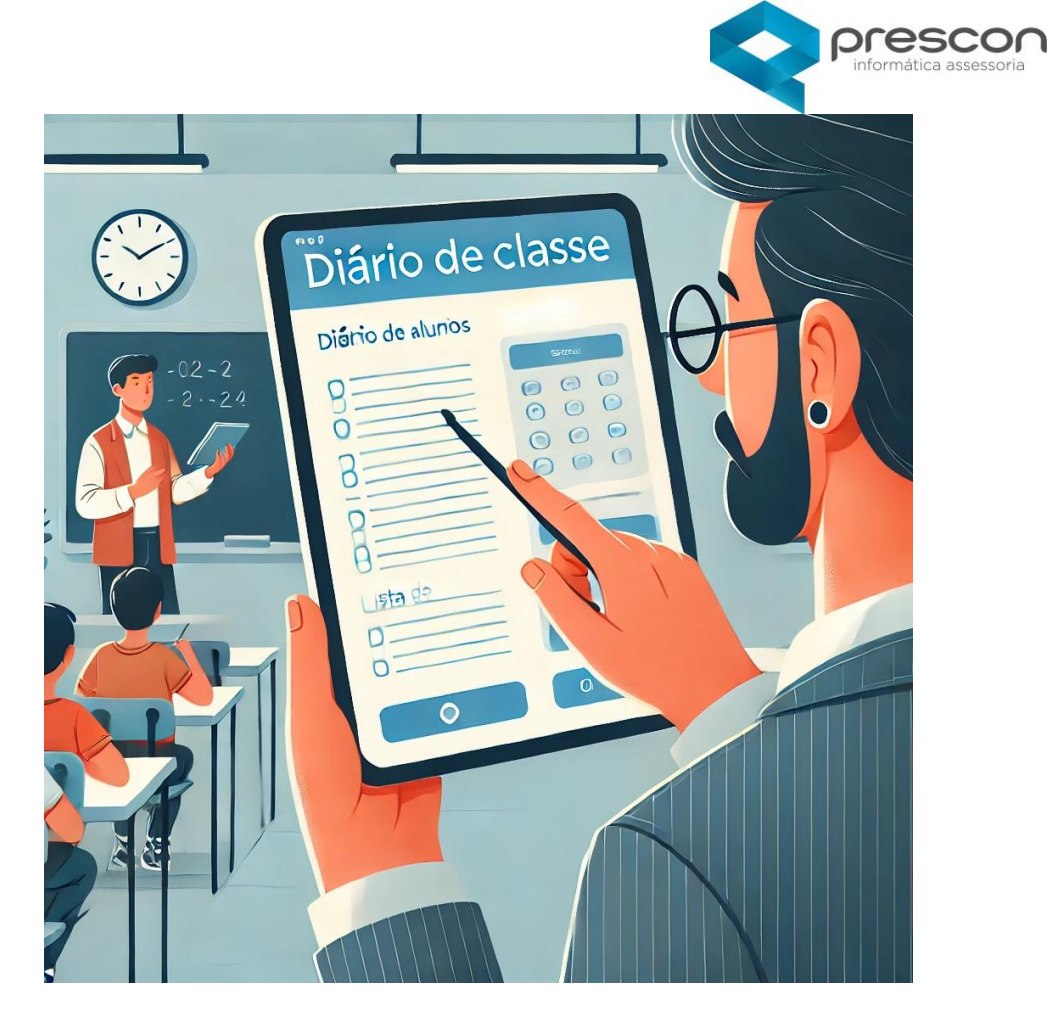

## Sumário

| Acesso              | 2  |
|---------------------|----|
| Tela Home (Inicial) | 4  |
| Horário             | 6  |
| Calendário          | 7  |
| Diário do Professor | 8  |
| Planejamento        | 9  |
| Registro de aula    | 11 |
| Frequência          | 12 |
| Avaliação e Notas   | 13 |
| Ficha de Avaliação  | 16 |
| Mapa de Notas       | 19 |
| Fechamento          | 21 |
| Ocorrências         | 22 |
| Semanário           | 22 |

## ACESSO

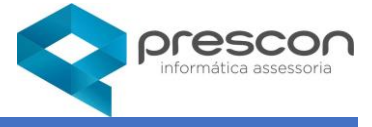

#### Acesso

|   | Central de Aplicações |
|---|-----------------------|
| R | PROFESSOR             |
| Q |                       |
|   | Entrar                |

Login de acesso **(Usuário)** e a primeira senha de acesso serão fornecidos pela Equipe de Suporte.

| Alterar Senha          |  | × |
|------------------------|--|---|
| Usuário                |  |   |
| PROFESSOR              |  |   |
| * Senha Atual          |  |   |
|                        |  |   |
| * Nova Senha           |  |   |
| Exemplo: A2018@senha!! |  |   |
|                        |  |   |
|                        |  |   |
| * Confirmar Senha      |  |   |
|                        |  |   |
| Salvar                 |  |   |
|                        |  |   |

# Primeiro acesso Usuário e Senha são iguais.

No 1°acesso ao sistema é necessária a troca de senha.

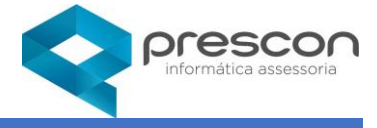

# Clique em **EDUCAÇÂO.**

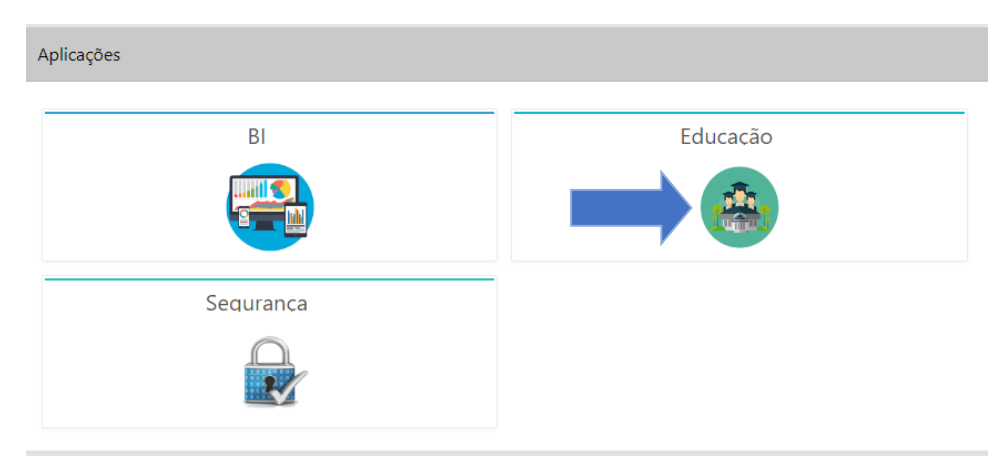

# Menu SubAplicações

### Clique em Diário.

| SubAplicações |              |
|---------------|--------------|
| Secretaria    | Alimentação  |
|               | <b>WP</b>    |
| Diário        | Integrador   |
|               | G            |
| Matrícula     | Planejamento |
|               | Ê            |

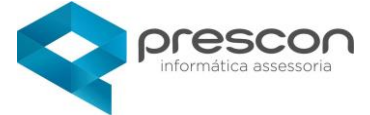

#### Tela Home (Inicial)

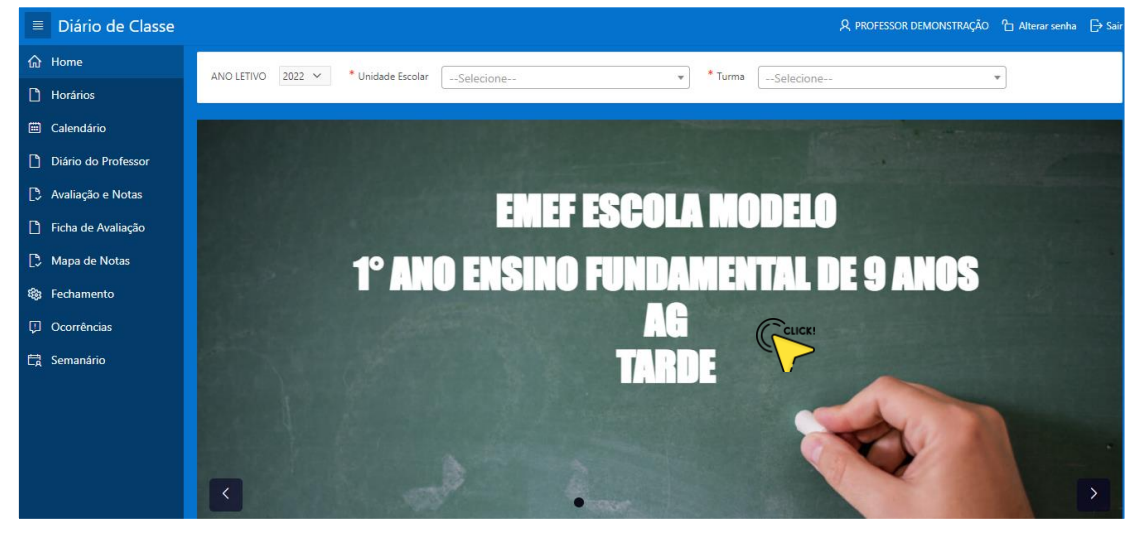

No exemplo acima trata-se de um **Professor POLIVALENTE**, clique na tela verde posicionado o mouse no nome da Unidade Escolar.

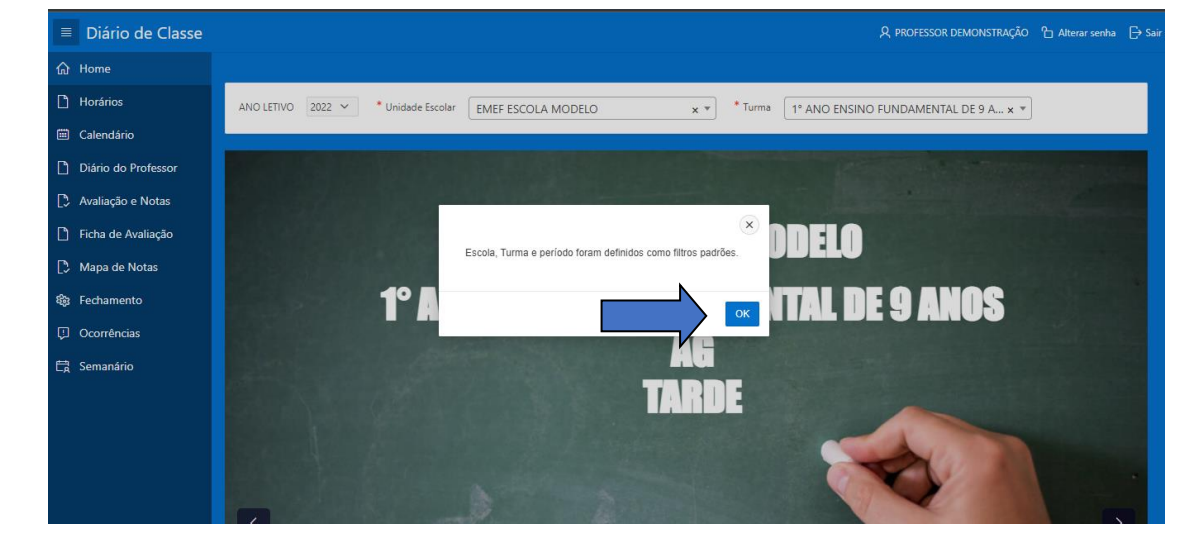

Clique em "OK" para definir a turma que deseja inserir informações.

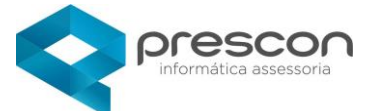

Após clicar em **OK** todas as informações serão relativas à Escola e Turma selecionada pelo Professor, quando o **Professor for ESPECIALISTA** terá que navegar na tela inicial

Piário de Classe
Nora
Noránios
Calendário
Diário do Profesor
Analegão e Notas
Fecha de Avaliação
Fecha nento
Coorrências
Semanário

até visualizar a Escola e Turma desejada.

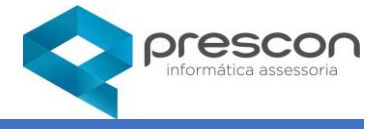

#### Horário

Para visualizar Clique no menu HORÁRIOS, selecione a DISCIPLINA.

| =  | Diário de Classe    |                          |               |                | A professor dem          | MONSTRAÇÃO 🏠 Alterar senha | ⊖ Sair |
|----|---------------------|--------------------------|---------------|----------------|--------------------------|----------------------------|--------|
| ŵ  | Home                |                          |               | +-             |                          |                            |        |
| ۵  | Horários            | ANO LETIVO 2022 V Unidad | ESCOLA MODELO | x 🔻            | 1° ANO ENSINO FUNDAMENTA | L DE 9 A x 🔻               |        |
|    | Calendário          | Meu Horário de Aulas     |               |                |                          |                            |        |
| ۵  | Diário do Professor |                          |               |                |                          |                            |        |
| D  | Avaliação e Notas   | * Disciplina             | *             |                |                          |                            |        |
| ۵  | Ficha de Avaliação  |                          |               | E              |                          |                            |        |
| D  | Mapa de Notas       | LINGUA PORTUGUESA        |               | Fevereiro 2022 |                          | Mês Semana Dia             | а      |
| ۲  | Fechamento          | Segunda-feira            | Terça-feira   | Quarta-feira   | Quinta-feira             | Sexta-feira                |        |
| ø  | Ocorrências         |                          | 1             | 2              | 3                        |                            | 4      |
| ¢, | Semanário           |                          |               |                |                          |                            |        |
|    |                     | 7                        | 8             | 9              | 10                       |                            | 11     |
|    |                     |                          | 45            | 46             | 47                       |                            | 10     |
|    |                     | 14                       | 15            | 16             | 17                       |                            | 18     |

Para visualizar por mês Clique no botão MÊS.

|    | Diário de Classe    |                            |                   |                    |                         |                          | MONSTRAÇÃO 🏠 Alterar senha 🕀 Sair |
|----|---------------------|----------------------------|-------------------|--------------------|-------------------------|--------------------------|-----------------------------------|
| ŵ  | Home                |                            |                   |                    |                         |                          |                                   |
| ۵  | Horários            | ANO LETIVO 2022 V          | * Unidade Escolar | EMEF ESCOLA MODELO | ) x = * Turma           | 1° ANO ENSINO FUNDAMENTA | L DE 9 A × *                      |
|    | Calendário          | Meu Horário de Aulas       |                   |                    |                         |                          |                                   |
| ۵  | Diário do Professor |                            |                   |                    |                         |                          |                                   |
| D  | Avaliação e Notas   | * Disciplina               |                   |                    |                         |                          |                                   |
| D  | Ficha de Avaliação  | LINGUA PORTUGUESA          |                   | × *                |                         |                          |                                   |
| D  | Mapa de Notas       | <ul> <li>♦ Hoje</li> </ul> |                   |                    | Fevereiro 2022          |                          | Mês Semana Dia                    |
| ۲  | Fechamento          | Segunda-feira              |                   | Terça-feira        | Quarta-feira            | Quinta-feira             | Sexta-feira                       |
| Ģ  | Ocorrências         | LINGUA PORTUGUESA          | 31<br>LINGUA      | 1<br>PORTUGUESA    | 2<br>LINGUA PORTUGUESA  | 3<br>LINGUA PORTUGUESA   | 4<br>LINGUA PORTUGUESA            |
| t, | Semanário           |                            |                   |                    |                         |                          |                                   |
|    |                     | LINGUA PORTUGUESA          | 7<br>LINGUA       | 8<br>PORTUGUESA    | 9<br>LINGUA PORTUGUESA  | 10<br>LINGUA PORTUGUESA  | 11<br>LINGUA PORTUGUESA           |
|    |                     |                            |                   |                    |                         |                          |                                   |
|    |                     | LINGUA PORTUGUESA          | 14<br>LINGUA      | 15<br>PORTUGUESA   | 16<br>LINGUA PORTUGUESA | 17<br>LINGUA PORTUGUESA  | 18<br>LINGUA PORTUGUESA           |
|    |                     |                            |                   |                    |                         |                          |                                   |
|    |                     |                            | 21                | 22                 | 23                      | 24                       | 25                                |

### Visualização por semana Clique no botão SEMANA.

| Diário de Classe     |                            |                          |                      | ې PROFESSOR            | DEMONSTRAÇÃO 🏠 Alterar senha 🕞 Sair |
|----------------------|----------------------------|--------------------------|----------------------|------------------------|-------------------------------------|
| යි Home              |                            |                          |                      |                        |                                     |
| 🗋 Horários           | ANO LETIVO 2022 V Unidade  | Escolar EMEF ESCOLA MODI | ELO x *              | 1° ANO ENSINO FUNDAMEN | ITAL DE 9 A × 🔻                     |
| 🗰 Calendário         | Meu Horário de Aulas       |                          |                      |                        |                                     |
| Diário do Professor  |                            |                          |                      |                        |                                     |
| 🗘 Avaliação e Notas  | * Disciplina               |                          |                      |                        | ŢĹ                                  |
| 🗋 Ficha de Avaliação | LINGOA PORTOGOLSA          | × ·                      |                      |                        |                                     |
| 🗘 Mapa de Notas      | <ul> <li>▲ Hoje</li> </ul> |                          | 6 – 12 de Fev de 202 | 2                      | Mês Semana Dia                      |
| l Fechamento         | Seg 7/2                    | Ter 8/2                  | Qua 9/2              | Qui 10/2               | Sex 11/2                            |
| Corrências           | 00 LINGUA PORTUGUESA       | LINGUA PORTUGUESA        | LINGUA PORTUGUESA    | LINGUA PORTUGUESA      | LINGUA PORTUGUESA                   |
| 🛱 Semanário          | 01                         |                          |                      |                        |                                     |
|                      | 02                         |                          |                      |                        |                                     |
|                      | 03                         |                          |                      |                        |                                     |
|                      | 04                         |                          |                      |                        |                                     |
|                      | 05                         |                          |                      |                        |                                     |

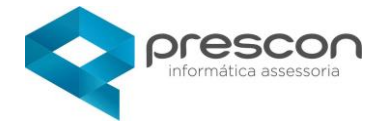

Visualização por dia Clique no botão DIA.

| Diário de Classe    | 유 PROFESSOR DEMONSTRAÇÃO 🏠 Alterar senha 🕒 Sair                                      |
|---------------------|--------------------------------------------------------------------------------------|
| යි Home             |                                                                                      |
| 🗋 Horários          | ANO LEIVO 2022 V UNIGAGE ESCOLA MODELO X V IUMA 1º ANO ENSINO FUNDAMENTAL DE 9 A X V |
| Calendário          | Meu Horário de Aulas                                                                 |
| Diário do Professor |                                                                                      |
| Avaliação e Notas   | * Disciplina                                                                         |
| Ficha de Avaliação  |                                                                                      |
| 🔁 Mapa de Notas     | Hoje 7 de Fevereiro de 2022                                                          |
| 🍪 Fechamento        | Segunda-feira                                                                        |
| Ocorrências         | 00 UNGUA PORTUGUESA                                                                  |
| 🛱 Semanário         | 01                                                                                   |
|                     | 02                                                                                   |
|                     | 03                                                                                   |
|                     | 04                                                                                   |
|                     | 05                                                                                   |

#### 🗰 Calendário

### Calendário

## Visualização por mês Clique no botão MÊS.

| Diário de Classe      |            | Calendário Es | scolar               |                      |                                              |                                              |                                              | ×             | DFESSOR DEMONSTRAÇÃO | 1 Alterar senha |   |
|-----------------------|------------|---------------|----------------------|----------------------|----------------------------------------------|----------------------------------------------|----------------------------------------------|---------------|----------------------|-----------------|---|
| û Home                |            |               |                      |                      |                                              |                                              |                                              |               |                      |                 |   |
| 🗋 Horários            | ANO LETIVO | Descrição     | n das Leo            | endas                |                                              |                                              |                                              |               | AMENTAL DE 9 A × *   |                 |   |
| Calendário            | -          | Descrição     | o dus Legi           | chads                |                                              |                                              |                                              |               | -                    |                 |   |
| 🗋 Diário do Professor |            | Cadastrar leg | genda 🛨              |                      |                                              |                                              |                                              |               | A We Central         |                 |   |
| Avaliação e Notas     |            | Calendário I  | Escolar - Padrâ      | io SME(Secret        | taria)                                       |                                              | Calen                                        | dário anual 📟 |                      |                 |   |
| 🖺 Ficha de Avaliação  |            | Ano           |                      |                      |                                              |                                              |                                              |               |                      |                 |   |
| 🕄 Mapa de Notas       |            | 2022 🗸        |                      |                      |                                              |                                              |                                              |               |                      |                 |   |
| 🏟 Fechamento          |            | •             | Hoje                 | Fev                  | vereiro 20                                   | 22                                           | Mês                                          | Compromissos  | ANOS                 |                 |   |
| ① Ocorrências         |            | Domingo       | Segunda-feira        | Terca-feira          | Quarta-feira                                 | Quinta-feira                                 | Sexta-feira                                  | Sábado        |                      |                 |   |
| 🛱 Semanário           |            | 30            | 31                   | . 1                  | 2                                            | 3                                            | 4                                            | 5             | Repairs 1            |                 |   |
|                       |            |               | FE - Férias          | FE - Férias          | R - Atribuição<br>De Aulas /<br>Planejamento | R - Atribuição<br>De Aulas /<br>Planejamento | R - Atribuição<br>De Aulas /<br>Planejamento |               |                      |                 |   |
|                       |            | 6             | 7<br>DE - Dia Letivo | 8<br>DE - Dia Letivo | 9<br>DE - Dia Letivo                         | 10<br>DE - Dia Letivo                        | 11<br>DE - Dia Letivo                        | 12            |                      |                 |   |
|                       |            | 13            | 14                   | 15                   | 16                                           | 17                                           | 18                                           | 19            | Nov and              |                 |   |
|                       |            | 1             | DE - Dia Letivo      | DE - Dia Letivo      | DE - Dia Letivo                              | DE - Dia Letivo                              | DE - Dia Letivo                              |               |                      |                 |   |
|                       | <          | 20            | 21                   | 22                   | 23                                           | 24                                           | 25                                           | 26            |                      |                 | > |

Visualização por compromisso Clique no botão COMPROMISSOS.

|                      |            |                          |                                                                               |                        | infor                | mática assessori       |
|----------------------|------------|--------------------------|-------------------------------------------------------------------------------|------------------------|----------------------|------------------------|
| Diário de Classe     |            | Calendário Escolar       |                                                                               | ×                      | DFESSOR DEMONSTRAÇÃO | Դ Alterar senha 🕞 Sair |
| යි Home              |            |                          |                                                                               |                        |                      |                        |
| 🗋 Horários           | ANO LETIVO |                          | -                                                                             |                        | AMENTAL DE 9 A × *   |                        |
| Calendário           | _          | Calendário Escolar       | - Padrão SME(Secretaria)                                                      | Calendário anual 🕮     |                      |                        |
| Diário do Professor  |            | Ano                      |                                                                               |                        |                      |                        |
| 📮 Avaliação e Notas  |            | 2022 🗸                   |                                                                               |                        | 1                    |                        |
| 🗋 Ficha de Avaliação |            | <ul> <li>Hoje</li> </ul> | Fevereiro 2022                                                                | Mês Compromissos       |                      |                        |
| [ > Mapa de Notas    |            | Terça-feira              |                                                                               | 1 de Fevereiro de 2022 |                      |                        |
| र्दछ Fechamento      |            | dia inteiro              | FE - Férias                                                                   |                        | ANOS                 |                        |
| Ocorrências          |            |                          | Escola: Padrão SME(Secretaria)<br>Descrição: Férias                           |                        |                      |                        |
| 🛱 Semanário          |            | Quarta-feira             |                                                                               | 2 de Fevereiro de 2022 |                      |                        |
|                      |            | dia inteiro              | R - Atribuição De Aulas / Planejamento                                        |                        |                      |                        |
|                      |            |                          | Escola: Padrão SME(Secretaria)<br>Descrição: Reuniões de atribuições de aulas |                        | -                    |                        |
|                      |            | Quinta-feira             |                                                                               | 3 de Fevereiro de 2022 |                      |                        |
|                      |            | dia inteiro              | R - Atribuição De Aulas / Planeiamento                                        |                        |                      |                        |

nescon

## Diário do Professor

#### **Diário do Professor**

Nesta funcionalidade o Professor poderá cadastrar seu Planejamento, Registro de Aulas e Frequência.

#### Clique em "CRIAR".

| ■ Diário de Classe   | 였 PROFESSOR DEMONSTRAÇÃO   업 Alterar senha   ⊖ Sair                                                   |
|----------------------|----------------------------------------------------------------------------------------------------|
| යි Home              |                                                                                                    |
| 🗋 Horários           | ANO LETIVO 2022 V Vinidade Escolar EMEF ESCOLA MODELO x V TUrrma 1º ANO ENSINO FUNDAMENTAL DE 9 A x V |
| 🕮 Calendário         | Diário do Professor                                                                                   |
| Diário do Professor  |                                                                                                    |
| Avaliação e Notas    | Q v Ir Ações v                                                                                        |
| 🗋 Ficha de Avaliação |                                                                                                    |
| 🕒 Mapa de Notas      |                                                                                                    |
| 🏟 Fechamento         | Q                                                                                                    |
| Ocorrências          | Não existe(m) dado(s) cadastrado(s).                                                                  |
| 🛱 Semanário          |                                                                                                    |
|                      |                                                                                                    |
|                      |                                                                                                    |
|                      |                                                                                                    |
|                      | 0011.00                                                                                               |
|                      |                                                                                                    |

Selecione a Disciplina, Período de Ensino, Data da Aula, descreva o Objetivo e a Descrição da Aula (não obrigatório).

Clicar em "GRAVAR".

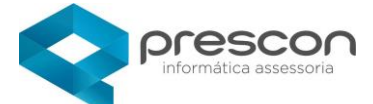

| Cadastro de Planejamento do Professor                                                                                  | Informa se o Período está<br>ABERTO ou FECHADO.            |    |
|----------------------------------------------------------------------------------------------------|------------------------------------------------------------|----|
| Diário do Professor                                                                                                    |                                                            |    |
| Disciplina IINGUA PORTUGUESA x      Periodo de Ensino 1º Bimestre x      Objetivo                                      | Situação do Periodo<br>ABERTO<br>* Data aula<br>07/02/2022 |    |
| DESCREVER OBJETIVO DA AULA<br>Descricao<br>Ao cadastrar a descrição será visualizada no semanário do professor<br>Obje | tivo e Descrição não são obrigatório                       | s. |

Diário do Professor apontamento criado

|          | Cadastro de Planejamento do Professor                                            | 5                             |
|----------|----------------------------------------------------------------------------------|-------------------------------|
| ഹ<br>ല   | ¢= Voltar                                                                        | ✓ Criado com sucesso ! ×      |
|          | Diário do Professor                                                              |                               |
|          | • Disciplina<br>LINGUA PORTUGUESA x •                                            | Situação do Periodo<br>ABERTO |
|          | Período de Ensino     1º Bimestre × ▼                                            | Data aula     07/02/2022      |
| 833<br>E | Objetivo<br>DESCREVER OBJETIVO DA AULA                                           |                               |
| ¢        | Descricao<br>Ao capastrar a descrição será visualizada no semanário do professor |                               |
|          |                                                                                  | #                             |
|          | ▶ Planejamento                                                                   |                               |

### Planejamento

Clicar no submenu **PLANEJAMENTO** 

| Planejamento     |
|------------------|
| Registro de Aula |
| ● Frequencia     |

Nessa funcionalidade o Professor poderá Vincular Habilidades.

#### Vincular Habilidade

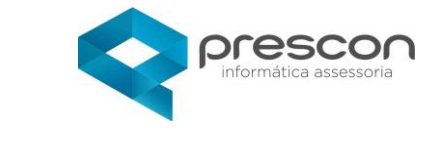

| Cadastro de | Planejamento | do | Professor |
|-------------|--------------|----|-----------|

| Voltar       | 1                                                                                                    | Excluir Excluir |
|--------------|----------------------------------------------------------------------------------------------------|-----------------|
|              |                                                                                                    | h               |
|              |                                                                                                    |                 |
| Planejamento |                                                                                                    |                 |
| Habilidades  |                                                                                                    |                 |
| Habilidade   |                                                                                                    |                 |
|              |                                                                                                    |                 |
|              | El Vincular 🛛 🗞 Links                                                                                            | 🖸 Anexo1        |
| Q~           | Ir Ações V                                                                                                    |                 |
| Código       | Habilidade                                                                                                    | Excluir         |
| EF01LP01     | (EF01LP01) Reconhecer que textos são lidos e escritos da esquerda para a direita e de cima para baixo da página. | 8               |
|              |                                                                                                    | 1-1             |

Selecione a Habilidade Clicando na SETA para abrir as Habilidades já cadastradas no Organizador Curricular.

| a Q                                                                                                    |                                                                  | Search                                                                                           | Close                                                                                                    |                                                          |                                                                                                    |                                   |                                |             |
|----------------------------------------------------------------------------------------------------|------------------------------------------------------------------|--------------------------------------------------------------------------------------------------|----------------------------------------------------------------------------------------------------|----------------------------------------------------------|----------------------------------------------------------------------------------------------------|-----------------------------------|--------------------------------|-------------|
| ENSINO FUND/<br>Reconhecer qui<br>direita e de cim                                                                                                    | WENTAL DE 9<br>e textos são lid<br>a para baixo d                | ANOS-EF01LP01-(EF01LF<br>os e escritos da esquerda<br>a página.                                  | 201)<br>a para a                                                                                                    |                                                          |                                                                                                    |                                   |                                | D Excluin   |
| ENSINO FUND/<br>Escrever, espon<br>forma alfabétic<br>fonemas.                                                                                                    | MENTAL DE 9<br>taneamente o<br>a – usando letr                   | ANOS-EF01LP02-(EF01LF<br>por ditado, palavras e fr<br>as/grafemas que represe                    | P02)<br>rases de<br>ntem                                                                                                    |                                                          |                                                                                                    |                                   |                                |             |
| Habilidades                                                                                                    |                                                                  |                                                                                                  |                                                                                                    |                                                          |                                                                                                    |                                   |                                |             |
| Habilidade                                                                                                    |                                                                  |                                                                                                  |                                                                                                    |                                                          |                                                                                                    |                                   |                                |             |
|                                                                                                    |                                                                  |                                                                                                  |                                                                                                    |                                                          |                                                                                                    |                                   | <b> </b>                       | 🗞 Links 🛛 🗋 |
| Qv                                                                                                    |                                                                  |                                                                                                  | lr Ações∨                                                                                                    |                                                          |                                                                                                    |                                   |                                |             |
| Código                                                                                                    |                                                                  |                                                                                                  |                                                                                                    |                                                          | Habitata.                                                                                                    |                                   |                                | Er          |
| courgo                                                                                                    |                                                                  |                                                                                                  |                                                                                                    |                                                          | nabilidade                                                                                                    |                                   |                                |             |
| EF01LP0                                                                                                    | 1 (EFO                                                           | LP01) Reconhecer que te                                                                          | extos são lidos e escritos da                                                                                                    | a esquerda para a direita e                              | e de cima para baixo da página.                                                                                            |                                   |                                |             |
| EF01LP0                                                                                                    | 1 (EFO                                                           | LP01) Reconhecer que te<br>lento do Professor                                                    | extos são lidos e escritos da                                                                                                    | a esquerda para a direita e                              | de cima para baixo da página.                                                                                              | _                                 |                                | Exclusion   |
| EF01LP0                                                                                                    | 1 (EFO                                                           | LP01) Reconhecer que te                                                                          | extos são lidos e escritos da                                                                                                    | esquerda para a direita e                                | rasinuaue                                                                                                    | √ Incluí                          | do com sucesso !               |             |
| EFOILPO<br>EFOILPO                                                                                                    | 1 (EFO<br>de Planejan<br>ade                                     | LP01) Reconhecer que te<br>lento do Professor<br>al DE 9 ANOS-EF01LP01-                          | oxtos são lídos e escritos de                                                                                                    | esquerda para a direita e                                | da esquerda para a direita e de cima                                                                                       | 🗸 Incluí                          | do com sucesso !               |             |
| EFOILPO<br>EFOILPO                                                                                                    | de Planejan<br>ade<br>o fundament                                | LP01) Reconhecer que te<br>lento do Professor                                                    | uxtos são lídos e escritos de                                                                                                    | esquerda para a direita e                                | de cima para baixo da página.                                                                                              | Incluí<br>para baixo da página.   | do com sucesso !<br>E Vincular | Stints C    |
| Cadastro (<br>Cadastro (<br>Cadastro (<br>Habilid<br>ENSIN<br>C<br>C<br>C<br>Q                                                                                                    | 1 (EFO<br>de Planejan<br>ade<br>D FUNDAMENT                      | LP01) Reconhecer que te<br>ento do Professor                                                     | extos são lidos e escritos da<br>(EFO(LPOT) Reconhecer que<br>fr Ações ~                                                                                                    | esquerda para a direita e<br>textos são lídos e escritos | da esquerda para a direita e de cima                                                                                       | ✓ Inclui<br>para baixo da página. | do com sucesso !<br>• Viecular | S links     |
| Cadastro (<br>Cadastro (<br>d= Voltar<br>Habild                                                                                                    | I (EFO<br>Ide Planejan<br>ode<br>D FUNDAMENT<br>Código           | LP01) Reconhecer que te<br>lento do Professor                                                    | citos são lidos e escritos da<br>(EFOILPOI) Reconhecer que<br><b>Ir</b> Ações ~                                                                                                    | esquerda para a direita e                                | de cima para baixo da página.<br>de a esquenda para a direita e de cima<br>Habilidade                                      | ✓ Incluí<br>para baixo da página. | do com sucesso !<br>T Vincular | S tints     |
| Cadastro (<br>Cadastro (<br>Cadastro (<br>A<br>A<br>A<br>A<br>A<br>A<br>A<br>A<br>A<br>A<br>A<br>A<br>A                                                                                                    | I (EFO<br>Ie Planejari<br>bde<br>Código<br>F01LP01               | LP01) Reconhecer que te<br>lento do Professor<br>AL DE 9 ANOS-EF01LP01-<br>(EF01LP01) Reconhecer | extos são lidos e escritos de<br>(EFOILPOI) Reconhecer que<br>pre textos são lidos e escrit                                                                                                    | esquerda para a direita e<br>textos são lidos e escritos | da esquerda para a direita e de cima<br>Habilidade                                                                         | ✓ Incluí<br>para baixo da página. | do com sucesso !<br>I Vincular | S Links [2] |
| Cadastro (<br>Cadastro (<br>Cadastro (<br>Cadastro (<br>Habiid<br>PUSIN<br>Cadastro (<br>PUSIN<br>Cadastro (<br>Cadastro (<br>Cadastro | I (EFO<br>Je Planejan<br>ade<br>D FUNDAMENT<br>Código<br>FOILPOI | LP01) Reconhecer que te<br>lento do Professor<br>AL DE 9 ANOS-EF01LP01-<br>(EF01LP01) Reconhecer | (EFOILDOI) Reconhecer que<br>(FOILDOI) Reconhecer que<br>Ir Ações ~<br>que tentos são lidos e escrit                                                                                                    | esquerda para a direita e<br>textos são lidos e escritos | da esquerda para a direita e de cima da esquerda para a direita e de cima Habilidade ta e de cima para baixo da página.    | ✓ Incluí<br>para baixo da página. | do com sucesso !<br>E Vincular | S tinks [2] |
| Cadastro d<br>Cadastro d<br>Cadastro d<br>Cadastro d<br>Postar<br>Pastida<br>Cadastro d<br>Postar<br>Cadastro d<br>Cadastro d<br>Postar<br>Cadastro d<br>Cadastro d<br>Cadastro  | te Planejan<br>sde<br>Código<br>Fo1LP01                          | LP01) Reconhecer que te<br>lento do Professor<br>AL DE 9 ANOS-EF01LP01-<br>(EF01LP01) Reconhecer | extos são lidos e escritos da<br>(EFOILPOI) Reconhecer que<br>reconstruction da la contractiva da la contractiva da la contrac | esquerda para a direita e<br>textos são lidos e escritos | de cima para baixo da página.<br>da esquerda para a direita e de cima<br>Habilidade<br>Ita e de cima para baixo da página. | ✓ Incluí<br>para baixo da página. | do com sucesso !<br>E Vincular | State C     |

Planejamento cadastrado.

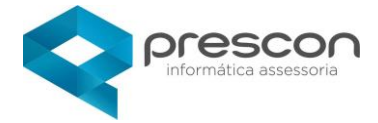

#### **Registro de aula**

| Cad | lastro de Planejamento do Professor |              |           |          |
|-----|-------------------------------------|--------------|-----------|----------|
| Ģ   | Voltar                              |              | 🗍 Excluir | 🕒 Gravar |
|     | Aulas                               |              |           |          |
|     | Aula dada                           |              |           |          |
|     | Resumo de Conteúdo Programático     | Ocorrências  |           |          |
|     | l.                                  |              |           |          |
|     |                                     | Data Entrega |           |          |

Se selecionar Aula Dada – ficará registrado no Grid Inicial a informação de Registro de Aula realizada.

| Diário do Professor | iário do Professor |              |      |            |  |  |
|---------------------|--------------------|--------------|------|------------|--|--|
| Qv                  | lr Ações ∽         |              |      | + Criar    |  |  |
| Data                | Disciplina         | Planejamento | Aula | Frequencia |  |  |
| 07/02/2022          | LINGUA PORTUGUESA  | $\checkmark$ | ~    | ×          |  |  |
|                     |                    |              |      | 1-1        |  |  |

O campo Resumo de **Conteúdo Programático** é destinado a inserção de conteúdos ministrados em sala de aula.

| Voltar                                                                                                    | 🗑 Excluir 😂 Gravar                                                                                         |  |
|----------------------------------------------------------------------------------------------------|----------------------------------------------------------------------------------------------------|--|
|                                                                                                    |                                                                                                    |  |
| Registro de Aula                                                                                           |                                                                                                    |  |
| Aulas                                                                                                    |                                                                                                    |  |
| Aula dada                                                                                                  |                                                                                                    |  |
| Resumo de Contevido Programático                                                                           | Ocontensis                                                                                                 |  |
| O campo Resumo de Conteúdo Programático é destinado a inserção de<br>conteúdos ministrados em sala de aula | O campo Resumo de Conteúdo Programático é destinado a inserção de<br>conteúdos ministrados em sala de aula |  |
|                                                                                                    | Data Entrega                                                                                               |  |
|                                                                                                    |                                                                                                    |  |

Clique em **GRAVAR.** 

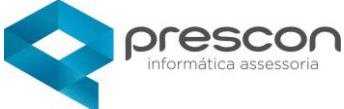

| Frequênci       | a   |  |  |
|-----------------|-----|--|--|
| ▶ Planejamento  |     |  |  |
| • Registro de A | ula |  |  |
| Frequencia      |     |  |  |

#### Selecione o Menu Frequência.

Selecione apenas Alunos Ausentes

| Ca | Cadastro de Planejamento do Professor                                                                                                    |     |                    |            |            |    |               |                      |
|----|----------------------------------------------------------------------------------------------------|-----|--------------------|------------|------------|----|---------------|----------------------|
| 4  | Control Control Con |     |                    |            |            |    |               |                      |
|    | Selecionar apenas alunos susentes Aula 1                                                                                                    |     |                    |            |            |    |               | Imprimir relatório 🛱 |
|    | Q.~                                                                                                    | 810 | lr Ações∨          |            | formitain  |    | Data familia  | Lutifican            |
|    | Foto                                                                                                    | N°  | Aluno              |            | Frequencia |    | Bolsa Tamilia | Justinicar           |
|    | <b>1</b>                                                                                                    | 1   | ALANA DA SILVA     |            | 2          |    | NÃO           |                      |
|    | 6                                                                                                    | 2   | ANA DA MATTA       |            |            |    | NÃO           |                      |
|    | 6                                                                                                    | з   | ANIE PEDROSA       |            |            |    | NÃO           |                      |
|    | <u>o</u>                                                                                                    | 4   | ANTONIO RESENDE    |            |            |    | NÃO           |                      |
|    | 0                                                                                                    | 5   | ARTURO MAXIMILIANO | 26/01/2016 |            | 12 | NÃO           |                      |

Realizando o apontamento da Frequência.

Em caso de **JUSTIFICATIVA** já cadastradas pelo departamento de Secretaria é possível visualizar as informações (Atestados... etc).

| Justificativa de Ausência     |              | ×       |
|-------------------------------|--------------|---------|
|                               |              | 🗄 Criar |
| Aluno                         | Data da Aula |         |
| ALANA DA SILVA                | 07/02/2022   |         |
| Data do Abono                 |              |         |
| 21/02/2022                    |              |         |
| Justificativa                 |              |         |
| ATESTADO MÉDICO               |              |         |
|                               | //           |         |
| Arquivo                       |              |         |
| Escolher arquivo atestado.png |              |         |

No grid da Frequência o sistema informa na cor verde se a justificativa foi cadastrada.

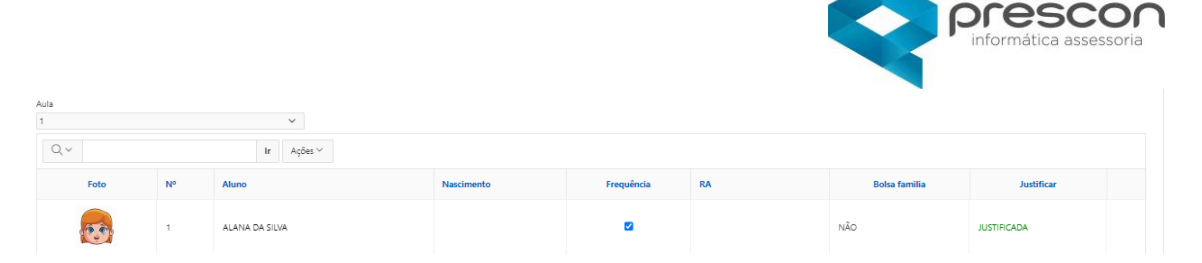

Painel de acompanhamento - Após finalizar o Diário do Professor, o grid mostra que o Planejamento, Registro de Aula e Frequência foram realizados.

| ANO LETIVO 2022 V Unidade Esco | ar EMEF ESCOLA MODELO x * Turma 1° AN | O ENSINO FUNDAMENTAL DE 9 A.,, × * |      |              |  |  |
|--------------------------------|---------------------------------------|------------------------------------|------|--------------|--|--|
| Diário do Professor            |                                       |                                    |      |              |  |  |
| Q~                             | lr Ações∨                             |                                    |      | Eriar        |  |  |
| Data                           | Disciplina                            | Planejamento                       | Aula | Frequencia   |  |  |
| 07/02/2022                     | LINGUA PORTUGUESA                     | $\checkmark$                       | ~    | $\checkmark$ |  |  |
|                                |                                       |                                    |      | 1 - 1        |  |  |
|                                |                                       |                                    |      |              |  |  |

Avaliação e Notas

## Avaliação e Notas

| Diário de Classe    |                                                                                                    | Я professor demonstração | 🏠 Alterar senha 🛛 🖯 Sair |
|---------------------|----------------------------------------------------------------------------------------------------|--------------------------|--------------------------|
| G Home              |                                                                                                    |                          |                          |
| 🗅 Horários          | ANO LETIVO 2022 V Unidade Escolar EMEF ESCOLA MODELO x V Turma 1º ANO ENSINO FUNDAMENTAL DE 9 A x V |                          |                          |
| Calendário          | Avaliação                                                                                           |                          |                          |
| Diário do Professor |                                                                                                    |                          |                          |
| Avaliação e Notas   | Q, ∨ Ir Ações ∨                                                                                     |                          | 🛨 Criar                  |
| Ficha de Avaliação  |                                                                                                    |                          |                          |
| L3 Mapa de Notas    |                                                                                                    |                          |                          |
| 48 Fechamento       | No data found.                                                                                      |                          |                          |
| Semanário           |                                                                                                    |                          |                          |
| CX Schlandro        |                                                                                                    |                          |                          |

Selecione o menu Avaliação e Notas ,clique em CRIAR.

Selecione a Disciplina, Época, Data da Avaliação, informe a Descrição clique em CRIAR.

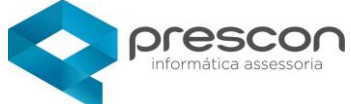

|        | Diário de Classe                        |                                     |                                | 免 prof                        | ESSOR DEMONSTRAÇÃO ी Alterar senha ⊣⊖ Sair |
|--------|-----------------------------------------|-------------------------------------|--------------------------------|-------------------------------|--------------------------------------------|
| ଲ<br>D | Home<br>Horários                        | ANO LETIVO 2022 V Unidade Escolar   | EMEF ESCOLA MODELO             | ×  Turma 1° ANO ENSINO FUNDAM | MENTAL DE 9 A × *                          |
|        | Calendário<br>Diário do Professor       | Avaliação e Notas                   |                                |                               |                                            |
|        | Avaliação e Notas<br>Ficha de Avaliação | G Voltar<br>Disciplina *            |                                | Situação do Período           | 🕀 Criar Imprimir relatório 🛱               |
| D      | Mapa de Notas                           | Época *                             | Data Avaliação<br>29/04/2022 ~ | Avaliação *                   | Peso                                       |
| Ċ,     | Ocorrências                             | Descrição<br>NOTA FINAL 1º BIMESTRE |                                | Data de Entrega               |                                            |
| 겺      | Semanário                               |                                     |                                |                               |                                            |
|        |                                         |                                     |                                |                               |                                            |
|        |                                         | 0011.00                             |                                |                               | <u> </u>                                   |

Após criar a avaliação aparece a tela para digitação de Notas.

| Diário de Classe     |   |      |    |                    |            |    | A profess       | SOR DEMONSTRAÇÃO |  |  |
|----------------------|---|------|----|--------------------|------------|----|-----------------|------------------|--|--|
| <b>命</b> Home        | A | unos |    |                    |            |    |                 |                  |  |  |
| 🗋 Horários           |   |      |    |                    |            |    |                 |                  |  |  |
| 🗰 Calendário         |   | Qv   |    | lr Açõ             | Ir Ações ~ |    |                 |                  |  |  |
| Diário do Professor  |   | Foto | Nº | Aluno              | Nascimento | RA | Nota            | Bolsa familia    |  |  |
| 🜔 Avaliação e Notas  |   |      |    |                    |            |    |                 |                  |  |  |
| 🗋 Ficha de Avaliação |   | (3)  | 1  | ALANA DA SILVA     |            |    | Não Informado 🗸 | Não              |  |  |
| 🜔 Mapa de Notas      |   |      |    |                    |            |    |                 |                  |  |  |
| 🍪 Fechamento         |   | (2)  | 2  | ANA DA MATTA       |            |    | Não Informado 🗸 | Não              |  |  |
| Ocorrências          |   |      |    |                    |            |    |                 |                  |  |  |
| 🛱 Semanário          |   | (29) | 3  | ANIE PEDROSA       |            |    | Não Informado 🗸 | Não              |  |  |
|                      |   | 6    |    |                    |            |    |                 |                  |  |  |
|                      |   |      | 4  | ANTONIO RESENDE    |            |    | Não Informado 🗸 | Năo              |  |  |
|                      |   | Ō    | 5  | ARTURO MAXIMILIANO |            |    | Não Informado 💙 | Não              |  |  |

Registre as notas dos Alunos

| Diário de Classe     |        |         |                |      |            |    | , , pre    | DEESSOR DEMONSTRAÇÃO | ⁰ Alterar senha | 🕞 Sair |
|----------------------|--------|---------|----------------|------|------------|----|------------|----------------------|-----------------|--------|
| ित्र Home            | Alunos |         |                |      |            |    |            |                      |                 |        |
| 🗋 Horários           |        |         |                |      |            |    |            |                      |                 |        |
| 🕮 Calendário         | Q.~    |         |                | lr - | Ações ~    |    |            |                      |                 |        |
| Diário do Professor  | Foto   | N° Alur | 10             |      | Nascimento | RA |            | Bolsa familia        |                 |        |
| Avaliação e Notas    |        |         |                |      |            |    | Nota       |                      |                 |        |
| 🗋 Ficha de Avaliação | 2.9    | 1       | ALANA DA SILVA |      |            |    | Notu       | Não                  |                 |        |
| 🗅 Mapa de Notas      |        |         |                |      |            |    | I <b>v</b> |                      |                 |        |
| ෯ Fechamento         |        | Z       | ANA DA MALIA   |      |            |    |            | Nău                  |                 |        |
| Ocorrências          |        |         |                |      |            |    | S 🗸        |                      |                 |        |
| 🛱 Semanário          | ٢      | 3       | ANIE PEDROSA   |      |            |    | S 🗸        | Não                  |                 |        |

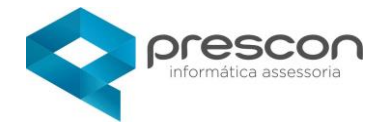

# Após registrar as notas clicar em GRAVAR

| Diário de Classe                                                                                                    |               |                                                                       |        |                                  |            |                            |                   |             | PROFESSOR DEMONSTRA | ÇÃO 🖒 Alte | rrar senha 🛛 🖯 Sair |
|----------------------------------------------------------------------------------------------------|---------------|-----------------------------------------------------------------------|--------|----------------------------------|------------|----------------------------|-------------------|-------------|---------------------|------------|---------------------|
| <ul> <li>Mome</li> <li>☐ Horários</li> <li>I Calendário</li> </ul>                                                    | Di            | ← Voltar<br>sciplina *                                                |        |                                  |            | Situação<br>ABERT          | o do Período<br>D |             | 🗊 Excluir 🕞 Grave   | r Imprimi  | r relatório 🖨       |
| <ul> <li>Diário do Professor</li> <li>Availação e Notas</li> <li>Ficha de Availação</li> <li>Mapa de Notas</li> </ul> | Ép<br>1<br>De | ooca <sup>®</sup><br>°Bimestre ∨<br>escrição<br>OTA FINAL 1º BIMESTRE |        | Data Availação *<br>29/04/2022 ~ |            | Avaliaçã<br>1 ~<br>Data de | o *<br>Entrega    | Peso<br>1 ¥ |                     |            |                     |
| <ul> <li>Fechamento</li> <li>Ocorrências</li> <li>Semanário</li> </ul>                                                | Al            | unos<br>Q ~                                                           |        | fr Ações V                       |            |                            |                   |             |                     |            |                     |
|                                                                                                    |               | Foto                                                                  | 1<br>1 | Aluno<br>ALANA DA SILVA          | Nascimento |                            | Nota              |             | Botsa familia       |            |                     |
|                                                                                                    |               |                                                                       | 3      | ANA DA MATTA<br>ANIE PEDROSA     |            |                            | s <b>v</b>        |             |                     |            |                     |

## Para impressão das notas digitas clicar em IMPRIMIR RELATÓRIO

| and a start of the start of the | PREFEITURA MODELO                                                                                                    |                                                        |                                                                  |         |  |  |  |  |  |  |  |
|----------------------------------------------------------------------------------------------------|----------------------------------------------------------------------------------------------------|--------------------------------------------------------|------------------------------------------------------------------|---------|--|--|--|--|--|--|--|
| Unidade E<br>Disciplina:<br>Data Avali                                                                                                    | scolar:         EMEF ESCOLA MODELO         Tur           :         LINGUA PORTUGUESA         Pro           ação:         29/04/2022         Avaliação: AV1 NOTA FINAL 1º BIMES | ma: 1° ANO ENSINO FUND<br>fessor: PROFESSOR DEM<br>TRE | AMENTAL DE 9 ANOS AG<br>IONSTRAÇÃO<br>É <b>poca:</b> 1º Bimestre | Peso: 1 |  |  |  |  |  |  |  |
| N°                                                                                                    | Aluno                                                                                                    | Data Nascimento                                        | RA                                                               | Nota    |  |  |  |  |  |  |  |
| 1                                                                                                    | ALANA DA SILVA                                                                                                    |                                                        | •                                                                | 1       |  |  |  |  |  |  |  |
| 2                                                                                                    | ANA DA MATTA                                                                                                    |                                                        |                                                                  |         |  |  |  |  |  |  |  |
| 3                                                                                                    | ANIE PEDROSA                                                                                                    |                                                        |                                                                  |         |  |  |  |  |  |  |  |
| 4                                                                                                    | ANTONIO RESENDE                                                                                                    |                                                        |                                                                  |         |  |  |  |  |  |  |  |

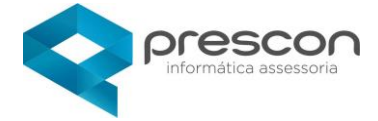

### Ficha de Avaliação

| =      | Diário de Classe                         | 였 PROFESSOR DEMONISTRAÇÃO 😙 Alternar semba 🕞 Sai                                                         |
|--------|------------------------------------------|----------------------------------------------------------------------------------------------------|
| ය<br>D | Home<br>Horários                         | AND LETIVO 2022 V * Unidade Escolar EMEF ESCOLA MODELO x V * Turma 1* ANO ENSINO FUNDAMENTAL DE 9 A_ x * |
|        | Calendário                               | Ficha de Avaliação                                                                                       |
|        | Diário do Professor<br>Avaliação e Notas | Criar                                                                                                    |
| D      | Ficha de Avaliação                       | Q ~ Ir Ações ~                                                                                           |
| D      | Mapa de Notas                            |                                                                                                    |
| ۲      | Fechamento                               | 0                                                                                                    |
| Ģ      | Ocorrências                              | Ma data found                                                                                            |
| ¢,     | Semanário                                | ro dela Julia.                                                                                           |
|        |                                          |                                                                                                    |
|        |                                          |                                                                                                    |
|        |                                          | 0011.00                                                                                                  |

Clique em **CRIAR.** 

Selecione a Disciplina, Época, Data da Avaliação, selecione Questionário (Ficha) e clicar em **CRIAR.** 

| Diário de Classe                                                  | 오 PROFESSOR DEMONSTRAÇÃO 🕒 Alterar senha 🕞 Sair                                                             |
|-------------------------------------------------------------------|----------------------------------------------------------------------------------------------------|
| ☆ Home<br>□ Horários                                              | ANO LETIVO 2022 V * Unidade Excelar EMEF ESCOLA MODELO x * * * Turna 1* ANO ENSINO FUNDAMENTAL DE 9 A., x * |
| Calendário                                                        | Ficha de Avaliação                                                                                          |
| <ul> <li>Diano do Professor</li> <li>Avaliação e Notas</li> </ul> | (4) Voltar                                                                                                  |
| <ul> <li>Ficha de Avaliação</li> <li>Mapa de Notas</li> </ul>     | Linouparation<br>Linouparation<br>Encos <sup>a</sup> Data Avalicato <sup>a</sup> Ouestionstin <sup>a</sup>  |
| Fechamento                                                        | 1º Bimestre V 28/04/2022 V DEVOLUTIVA DE DESEMPENHO V                                                       |
| 🛱 Semanário                                                       | Q, v Ir Ações v                                                                                             |
|                                                                   | $\circ$                                                                                                    |
|                                                                   | Ч.                                                                                                    |
|                                                                   |                                                                                                    |

/

Selecione o Aluno, clique no ícone.

| Diário de Classe                                      |                                   |                    |                  |                                      | A professor d            | EMONSTRAÇÃO 🕆 Alterar senha 🗗 Sair |
|-------------------------------------------------------|-----------------------------------|--------------------|------------------|--------------------------------------|--------------------------|------------------------------------|
| රා Home                                               | ANO LETIVO 2022 V Unidade Escolar | EMEF ESCOLA MODELO | x * Tum          | 1° ANO ENSINO FUNDAMENTAL DE 9 A × * |                          |                                    |
| <ul> <li>Horários</li> <li>Calendário</li> </ul>      | Ficha de Avaliação                |                    |                  |                                      |                          |                                    |
| Diário do Professor                                   | d≕ Voltar                         |                    | Situatio Dariodo |                                      |                          | 🗑 Excluir 🛛 🔀 Gravar               |
| <ul> <li>Ficha de Avaliação</li> </ul>                | LINGUA PORTUGUESA V               |                    | Data Avaliação   | 0                                    | estionário *             |                                    |
| <ul> <li>Mapa de Notas</li> <li>Fechamento</li> </ul> | 1º Bimestre V                     |                    | 28/04/2022 V     | D                                    | NOLUTIVA DE DESEMPENHO 🗸 |                                    |
| Ocorrências                                           | Q.~                               | lr Ações∨<br>№     |                  | Aluno                                | Respondido               | Periodofechado                     |
| Lg, Semanario                                         | - 8                               | 1 ALANA DA SILVA   |                  |                                      | •                        | Não                                |
|                                                       | - 👩                               | 2 ANA DA MATTA     |                  |                                      | •                        | Não                                |
|                                                       | - 👩                               | 3 ANIE PEDROSA     |                  |                                      | •                        | Não                                |
|                                                       | -                                 |                    |                  |                                      |                          |                                    |

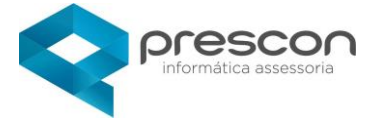

Alunos não avaliados a coluna Respondido fica na cor VERMELHA.

## Registro da Avaliação

|         |                                                                                             |                                                                                                    | () imprin                                                                                                    |
|---------|---------------------------------------------------------------------------------------------|----------------------------------------------------------------------------------------------------|----------------------------------------------------------------------------------------------------|
|         | Época<br>1º Bimestre                                                                        | Data de Registro<br>28/04/2022                                                                                                    |                                                                                                    |
| Ir Açõe | e ∨                                                                                         |                                                                                                    | ity) Gran                                                                                                    |
|         |                                                                                             |                                                                                                    |                                                                                                    |
| N *     | Pergunta                                                                                    |                                                                                                    | Resposta                                                                                                    |
| 137     | Reconhece a importância dos hábitos de higiene?                                             |                                                                                                    | DESENVOLVEU     DESENVOLVIMENTO                                                                                                    |
| 138     | O aluno (a) escreve o próprio nome?                                                         |                                                                                                    | DESENVOLVEU     DESENVOLVIMENTO                                                                                                    |
| 141     | A criança reconhece os números e quantidade? (1 a 5)                                        | Exemplo: \prec                                                                                                    | DESENVOLVEU     DESENVOLVIMENTO                                                                                                    |
| 140     | Pratica a escrita espontânea ao desenhar, utilizando símbolos e letras?                     | •                                                                                                    | DESENVOLVEU     DESENVOLVIMENTO                                                                                                    |
| 120     | Everante livremente por maio de derecho, nintura, colanem e dobradura?                      |                                                                                                    | DESENVOLVEU                                                                                                    |
|         | Ir         Agta           N°         137           138         141           140         40 | forca<br>1 <sup>12</sup> Binnetre<br>1 <sup>12</sup> Binnetre<br>1 <sup>13</sup> Recorriece a Importância dos hábitos de higenet <sup>2</sup><br>1 <sup>13</sup> Quiuno (e) escorre os próferio rome <sup>2</sup><br>1 <sup>13</sup> Quiuno (e) escorre os próferio rome <sup>2</sup><br>1 <sup>14</sup> A caraça recorriece a minetros e quantidade (1 + 5)<br>1 <sup>14</sup> A caraça recorriece a subsectiva, utilizando simboles e tersa? | doca     Des as Registro       1º Binnetire     20/4/2022       r     Active V       10     N*       107     Recorrieza a importancia dos hibitos de ingenet*       103     O alune (i) escene e pedrón rome?       104     A crange recorrieze a quantidade? (1 ± 5)       105     Excemplio:       107     Recorrieza a desertira: utilizados intibiotos e torsa? |

#### Assinale as Respostas

#### Clicar em **GRAVAR.**

| - Voltar                  |        |                                                                         |                                |                                    |
|---------------------------|--------|-------------------------------------------------------------------------|--------------------------------|------------------------------------|
| Registro de Avaliação     |        |                                                                         |                                |                                    |
|                           |        |                                                                         |                                | - <del>G</del> ir                  |
| Aluno<br>ALANA DA SILVA   |        | Época<br>1º Bimestre                                                    | Data de Registro<br>28/04/2022 |                                    |
| Q.~                       | Ir Açê | es 🗸                                                                    |                                |                                    |
| Assunto : FICHA FUNCIONAL |        |                                                                         |                                |                                    |
| Respostas Anteriores      | N °    | Pergunta                                                                |                                | Resposta                           |
| 2                         | 137    | Reconhece a importância dos hábitos de higiene?                         |                                | DESENVOLVEU     EM DESENVOLVIMENTO |
| ×                         | 138    | O aluno (a) escreve o próprio nome?                                     |                                | DESENVOLVEU     EM DESENVOLVIMENTO |
| ×                         | 141    | A criança reconhece os números e quantidade? (1 a 5)                    | Exemplo: ≺                     | DESENVOLVEU                        |
| Z                         | 140    | Pratica a escrita espontânea ao desenhar, utilizando símbolos e letras? |                                | DESENVOLVEU     EM DESENVOLVIMENTO |
| Z                         | 139    | Expressa livremente por meio de desenho, pintura, colagem e dobradura?  |                                | DESENVOLVEU                        |
|                           |        |                                                                         |                                | M DESERVOLVIMENTO                  |

| 3                         |     |                                                      |                  |             |
|---------------------------|-----|------------------------------------------------------|------------------|-------------|
| = Voltar                  |     |                                                      | 🗸 Alterações Sa  | ılvas! ×    |
| legistro de Avaliação     |     |                                                      |                  |             |
|                           |     |                                                      |                  |             |
| Aluno                     |     | Época                                                | Data de Registro | ,           |
| ALANA DA SILVA            |     | 1º Bimestre                                          | 28/04/2022       |             |
| Qv                        |     | Ir Ações ~                                           |                  | Lý Gravai   |
| Assunto : FICHA FUNCIONAL |     |                                                      |                  |             |
| Respostas Anteriores      | N ° | Pergunta                                             |                  | Resposta    |
| ×                         | 137 | Reconhece a importância dos hábitos de higiene?      |                  | DESENVOLVEU |
| <b>∠</b>                  | 138 | O aluno (a) escreve o próprio nome?                  |                  | DESENVOLVEU |
| 2                         | 141 | A criança reconhece os números e quantidade? (1 a 5) |                  | DESENVOLVEU |
|                           |     |                                                      |                  |             |

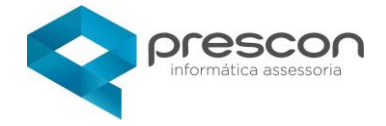

## Clicando no Nome do Aluno também imprime sua FICHA DE AVALIAÇÃO

| Ficha de A             | Avaliação  |    |                                |                |                             |
|------------------------|------------|----|--------------------------------|----------------|-----------------------------|
| Voltar                 |            |    |                                |                | The Excluir Excluir Excluir |
| Disciplina             | RTUGUESA 🗸 |    | Situação Período               |                |                             |
| Época *<br>1º Bimestre | · · ·      |    | Data Avaliação *<br>28/04/2022 | Questionário * | 0 ~                         |
| Qv                     |            |    | lr Ações∨                      |                |                             |
|                        | Foto       | N٥ | Aluno                          | Respondido     | Periodofechado              |
| 1                      |            | 1  | ALANA DA SILVA                 | ۵              | Não                         |

Clicar no botão IMPRIMIR

| oucag.                                                                     | PREFEITURA MODELO                            | Ficha de Avaliação |
|----------------------------------------------------------------------------|----------------------------------------------|--------------------|
| 1 January                                                                  | EMEF ESCOLA MODELO                           |                    |
| RM: 1                                                                      | Nome: ALANA DA SILVA                         | Ano:2022           |
| Turma: AG Período: TARDE                                                   | Série: ENSINO FUNDAMENTAL DE 9 ANOS - 1° ANO | RA: 121910343-3    |
| Total de Faltas no período: 0                                              |                                              |                    |
|                                                                            | 1º Bimestre                                  |                    |
| FICHA FUNCIONAL                                                            |                                              |                    |
| Pergunta                                                                   | Resposta                                     |                    |
| Reconhece a importância dos hábitos de<br>higiene?                         | DESENVOLVEU                                  |                    |
| Pergunta                                                                   | Resposta                                     |                    |
| O aluno (a) escreve o próprio nome?                                        | EM DESENVOLVIMENTO                           |                    |
| Pergunta                                                                   | Resposta                                     |                    |
| Expressa livremente por meio de desenho,<br>pintura, colagem e dobradura?  | EM DESENVOLVIMENTO                           |                    |
| Pergunta                                                                   | Resposta                                     |                    |
| Pratica a escrita espontânea ao desenhar,<br>utilizando simbolos e letras? | EM DESENVOLVIMENTO                           |                    |
| Pergunta                                                                   | Resposta                                     |                    |
| A criança reconhece os números e quantidade?<br>(1 a 5)                    | DESENVOLVEU                                  |                    |

Após o Registro da Avaliação altera para a cor VERDE

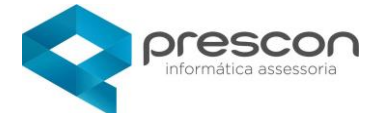

| Qv |      |    | Ir Ações 🗸     |            |                |
|----|------|----|----------------|------------|----------------|
|    | Foto | Nº | Aluno          | Respondido | Periodofechado |
| 1  |      | 1  | ALANA DA SILVA | ۵          | Não            |

No Grid o sistema informa a Data, Época, Disciplina e a quantidade de fichas respondidas

|    | Diário de Classe    |             |                |             |                    |                |           | R                 | PROFESSOR DEMONSTRAÇÃO | Alterar senha | ⊖ Sair  |
|----|---------------------|-------------|----------------|-------------|--------------------|----------------|-----------|-------------------|------------------------|---------------|---------|
| ŵ  | Home                |             |                | -           |                    |                |           |                   |                        | 2             |         |
| D  | Horários            | ANO LETIVO  | 2022 🗸 🔹 Unida | ade Escolar | EMEF ESCOLA MODELO | X *            | * Turma   | 1° ANO ENSINO FUI | NDAMENTAL DE 9 A 🗙 🔻   |               |         |
|    | Calendário          | Ficha de Av | aliação        |             |                    |                |           |                   |                        |               |         |
| D  | Diário do Professor |             |                |             |                    |                |           |                   |                        |               |         |
| ₿  | Avaliação e Notas   |             |                |             |                    |                |           |                   |                        | ± 0           | lriar . |
| D  | Ficha de Avaliação  | Qv          |                |             | lr Ações∨          |                |           |                   |                        |               |         |
| D  | Mapa de Notas       |             | Data           |             | Ероса              |                | Disciplin | a                 | Alunos Resp            | ondidos       |         |
| -  | Fechamento          | /           | 28/04/202      | 22          | 1º Bimestre        | LINGUA PORTUGU | JESA      |                   |                        |               | 1       |
|    | Ocorrências         |             |                |             |                    |                |           |                   |                        | 1             | -1      |
| C, | Semanário           |             |                |             |                    |                |           |                   |                        |               |         |
|    |                     |             |                |             |                    |                |           |                   |                        |               |         |

[ > Mapa de Notas

### Mapa de Notas

Selecione Menu Mapa de Notas.

| Diário de Classe                                                  |                                                                                                    | 🞗 PROFESSOR DEMONSTRAÇÃO  🕆 Alterar senha 🕞 Sair |
|-------------------------------------------------------------------|----------------------------------------------------------------------------------------------------|--------------------------------------------------|
| <ul> <li>分 Home</li> <li>☐ Horários</li> </ul>                    | ANO LETIVO 2022 V Unidade Escolar EMEF ESCOLA MODELO x V Turma [1* ANO ENSINO FUNDAMENTAL DE 9 A x V |                                                  |
| <ul> <li>Calendário</li> <li>Diário do Professor</li> </ul>       | Mapa de Notas                                                                                        |                                                  |
| <ul> <li>Avaliação e Notas</li> <li>Ficha de Avaliação</li> </ul> | *época<br>Selecion ▼                                                                                 |                                                  |
| <ul> <li>Mapa de Notas</li> <li>Fechamento</li> </ul>             | * Disciplina Aluno<br>Selecione *Selecione * Para pesquisar um aluno específico selecionar aluno!    |                                                  |
| <ul> <li>Ocorrências</li> <li>Semanário</li> </ul>                |                                                                                                    | Pesquisar Imprimir relatório 🖨                   |
|                                                                   | Q, ∨ Ir Ações ∨                                                                                      |                                                  |
|                                                                   | Nião existe(m) registro(o)!                                                                          |                                                  |

Selecione Época, Disciplina

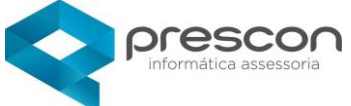

| Diário de Classe     |                                                                                                    | 🎗 PROFESSOR DEMONSTRAÇÃO 🏠 Alterar senha 🕞 Sair |
|----------------------|----------------------------------------------------------------------------------------------------|-------------------------------------------------|
| යි Home              |                                                                                                    |                                                 |
| 🗋 Horários           | ANO LETIVO 2022 V Unidade Escolar EMEF ESCOLA MODELO x V Turma 1º ANO ENSINO FUNDAMENTAL DE 9 A X V |                                                 |
| Calendário           | Maoa de Notas                                                                                       |                                                 |
| Diário do Professor  |                                                                                                    |                                                 |
| 🗘 Avaliação e Notas  |                                                                                                    |                                                 |
| 🖺 Ficha de Avaliação |                                                                                                    |                                                 |
| 🜔 Mapa de Notas      | LINGUA PORTUGUESA X YSelecione Y                                                                    |                                                 |
| 稔 Fechamento         | Para pesquisar um aluno específico selecionar aluno!                                                |                                                 |
| Ocorrências          |                                                                                                    | Pesquisar Imprimir relatório 🛱                  |
| 🛱 Semanário          |                                                                                                    |                                                 |
|                      | Q, ✓ Ir Ações ✓                                                                                     |                                                 |

Para pesquisar um Aluno específico selecionar o Aluno.

| ■ Diário de Classe   |                                                                                                    |
|----------------------|----------------------------------------------------------------------------------------------------|
| 슈 Home               |                                                                                                    |
| 🗋 Horários           | ANO LETIVO 2022 V Unidade Escolar EMEF ESCOLA MODELO X V TUrma 1º ANO ENSINO FUNDAMENTAL DE 9 A X V                                                                                                    |
| Calendário           | Mapa de Notas                                                                                                    |
| Diário do Professor  |                                                                                                    |
| 🗘 Avaliação e Notas  | * Época                                                                                                    |
| 🗋 Ficha de Avaliação | * Dividies Alue                                                                                                    |
| 🜔 Mapa de Notas      | LINGUA PORTUGUESA X VSelecione                                                                                                    |
| ٷ Fechamento         | Loor Torrest and the second second se |
| Ocorrências          | ALANA DA SILVA                                                                                                    |
| 🛱 Semanário          | ANA DA MATTA                                                                                                    |
|                      | Q ~ Ir A ANUL FLOROGA<br>ANTONIO RESENDE                                                                                                    |
|                      | ARTURO MAXIMILIANO                                                                                                    |
|                      | CAIO ROSA                                                                                                    |
|                      | Ŭ                                                                                                    |

Ou clicar em **PESQUISAR** para visualizar todos os Alunos da Turma

| Diário de Classe                                 |                                                                                                    | Я professor demonstração | 🏠 Alterar senha 🛛 🗗 Sair |
|--------------------------------------------------|----------------------------------------------------------------------------------------------------|--------------------------|--------------------------|
| Home                                             | ANO LETIVO 2022 V Unidade Excelar EMEF ESCOLA MODELO x V Turma 1º ANO ENSINO FUNDAMENTAL DE 9 A x V |                          |                          |
| <ul> <li>Horarios</li> <li>Calendário</li> </ul> | Mana de Notas                                                                                       |                          |                          |
| Diário do Professor                              |                                                                                                    |                          |                          |
| 🗘 Avaliação e Notas                              | * Época<br>1° Bimes x *                                                                             |                          |                          |
| 🗋 Ficha de Avaliação                             | * Disciplina Aluno                                                                                  |                          |                          |
| 🗅 Mapa de Notas                                  | LINGUA PORTUGUESA x *Selecione *                                                                    |                          |                          |
| Fechamento                                       | Para pesquisar um aluno específico selecionar aluno!                                                |                          |                          |
| U Ocorrências                                    |                                                                                                    | Pesquisar                | Imprimir relatório 🗇     |

|                                  |                               |          |                                                     |                                   |                                                      |                 |      |      | informática ass | essoria  | 1               |               |                    |   |
|----------------------------------|-------------------------------|----------|-----------------------------------------------------|-----------------------------------|------------------------------------------------------|-----------------|------|------|-----------------|----------|-----------------|---------------|--------------------|---|
| Mapa de No                       | tas                           |          |                                                     |                                   |                                                      |                 |      |      |                 |          |                 |               |                    |   |
| * Época                          |                               |          |                                                     |                                   |                                                      |                 |      |      |                 |          |                 |               |                    |   |
| 1º Bimes x v<br>* Dicipina Aluro |                               |          |                                                     |                                   |                                                      |                 |      |      |                 |          |                 |               |                    |   |
| LINGUA PC                        | JKI UGULSA                    | × ·      | Para pesquisar um aluno esp                         | oecífico selecionar               | aluno!                                               |                 |      |      |                 |          |                 |               |                    | 1 |
|                                  | Pesquisar Imprimir relation 🔂 |          |                                                     |                                   |                                                      |                 |      |      |                 | $\leq$   |                 |               |                    |   |
|                                  |                               |          |                                                     |                                   |                                                      |                 |      |      |                 |          |                 |               |                    | V |
|                                  | Ento                          | Ir       | Ações ∽                                             | Situação                          | Nacimanta                                            | 41/1            | AV/2 | AV/2 | 61/A            | AVG      | Mádia           | Nota Concelho | Ealtar             |   |
| Q ~<br>№ î≞                      | Foto                          | lr<br>RA | Ações ∽<br>Aluno                                    | Situação                          | Nascimento                                           | AV1             | AV2  | AV3  | AV4             | AV5      | Média           | Nota Conselho | Faltas             |   |
| Q ~<br>№ ↑≞1                     | Foto                          | 1        | Ações ∽<br>Aluno<br>ALANA DA SILVA                  | Situação           ATIVO          | Nascimento<br>23/02/2016                             | <b>AV1</b><br>9 | AV2  | AV3  | AV4             | AV5      | Média<br>9      | Nota Conselho | <b>Faltas</b><br>0 |   |
| Q ~<br>№ ↑=<br>1                 | Foto                          | 1<br>1   | Ações >><br>Aluno<br>ALANA DA SILVA<br>ANA DA MATTA | Situação           ATIVO          | Nascimento           23/02/2016           30/10/2015 | <b>AV1</b><br>9 | AV2  | AV3  | AV4             | AV5      | Média<br>9<br>9 | Nota Conselho | <b>Faltas</b><br>0 |   |
| Q ~  <br>№ ↑≞<br>1               | Foto                          | I I      | Ações V<br>Aluno<br>ALANA DA SILVA<br>ANA DA MATTA  | <b>Situação</b><br>Ατινο<br>Ατινο | Nascimento<br>23/02/2016<br>30/10/2015               | 9<br>9          | AV2  | AV3  | <b>AV4</b>      | AV5<br>- | Média<br>9<br>0 | Nota Conselho | Faltas<br>0        |   |

Para impressão clicar em Imprimir Relatório.

## 🍪 Fechamento

#### Fechamento

## Selecione o Menu **FECHAMENTO.**

| ≡           | Diário de Classe    | 우 PROFESSOR DEMONSTRAÇÃO 🏠 Alterar senha 🕞 Sair                                                     |
|-------------|---------------------|----------------------------------------------------------------------------------------------------|
| ŵ           | Home                |                                                                                                    |
| ۵           | Horários            | ANO LETIVO 2022 V Unidade Escolar EMEF ESCOLA MODELO X V Turma 1º ANO ENSINO FUNDAMENTAL DE 9 A X V |
|             | Calendário          | Fechamento                                                                                          |
| D           | Diário do Professor |                                                                                                    |
| ₿           | Avaliação e Notas   | Período de Ensino                                                                                   |
| ۵           | Ficha de Avaliação  |                                                                                                    |
| D           | Mapa de Notas       | Q v Ir Ações v                                                                                      |
| <b>6</b> 33 | Fechamento          |                                                                                                    |
|             | Ocorrências         | $\bigcirc$                                                                                          |
| C,          | Semanário           | $\sim$                                                                                              |
|             |                     |                                                                                                    |

## Selecione o **PERÍODO DE ENSINO.**

| ≡  | Diário de Classe    | 🎗 PROFESSOR DEMONSTRAÇÃO 🖕 Alterar senha 🗦 Sair                                                   |
|----|---------------------|---------------------------------------------------------------------------------------------------|
| ŵ  | Home                |                                                                                                   |
| D  | Horários            | ANO LETIVO 2022 V * Unidade Escolar EMEF ESCOLA MODELO x V * 1° ANO ENSINO FUNDAMENTAL DE 9 A x V |
|    | Calendário          | Fechamento                                                                                        |
| ۵  | Diário do Professor |                                                                                                   |
| D  | Avaliação e Notas   | Período de Ensino                                                                                 |
| ۵  | Ficha de Avaliação  |                                                                                                   |
| D  | Mapa de Notas       | Conceito Final                                                                                    |
| -  | Fechamento          | 1º Bimestre                                                                                       |
| Ģ  | Ocorrências         | 2º Bimestre                                                                                       |
| C, | Semanário           | 3° Bimestre                                                                                       |
| Γ  |                     |                                                                                                   |

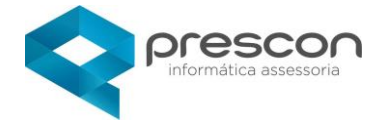

#### Clicar em FECHAR

| ≡           | Diário de Classe    |                    |                                 |                   |               | <mark>ይ</mark> professor | DEMONSTR  | қão 🖒   | Alterar senha | ⊖ Sair |
|-------------|---------------------|--------------------|---------------------------------|-------------------|---------------|--------------------------|-----------|---------|---------------|--------|
| ଜ           | Home                |                    |                                 |                   |               |                          |           |         |               |        |
| D           | Horários            | ANO LETIVO 2022 🗸  | * Unidade Escolar EMEF ESCOLA M | ODELO ×           | ▼ * Turma     | 1° ANO ENSINO FUNDAMENTA | AL DE 9 A | × *     |               |        |
|             | Calendário          | Fechamento         |                                 |                   |               |                          |           |         |               |        |
| Ľ           | Diário do Professor |                    |                                 |                   |               |                          |           |         |               |        |
| D           | Avaliação e Notas   | Período de Ensino  |                                 |                   |               |                          |           |         |               |        |
| C           | Ficha de Avaliação  | 1º Bimestre        | X *                             |                   |               |                          |           |         |               |        |
| D           | Mapa de Notas       | Q~                 | Ir Ações '                      | ×                 |               |                          |           | /       | 1             |        |
| <b>8</b> 33 | Fechamento          | Escola             | Professor                       | Disciplina        |               | Turma                    | Mov       | rimento | Aulas Dada    | ıs     |
| Ū           | Ocorrências         | EMEF ESCOLA MODELO | PROFESSOR DEMONSTRAÇÃO          | LINGUA PORTUGUESA | 1° ANO ENSINO | FUNDAMENTAL DE 9 ANOS AG | FE        | CHAR    | 1             |        |
| CZ.         | Semanário           |                    |                                 |                   |               |                          |           |         | 1-            | 1      |

Informe o número de Aulas Dadas e clicar em GRAVAR.

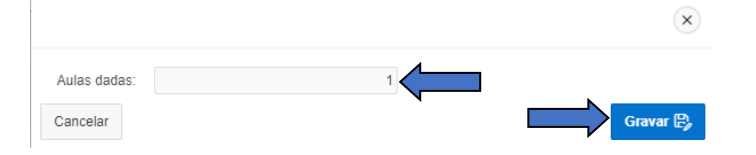

#### Fechamento realizado.

| ≡           | Diário de Classe    |                                  |                                                     |                   |                                        | Demonstração 🏠 | Alterar senha 🛛 🕞 Sair |  |  |
|-------------|---------------------|----------------------------------|-----------------------------------------------------|-------------------|----------------------------------------|----------------|------------------------|--|--|
| ŵ           | Home                |                                  |                                                     |                   |                                        |                |                        |  |  |
| ۵           | Horários            | ANO LETIVO 2022 V                | Unidade Escolar EMEF ESCOLA M                       | IODELO            | × • 1urma 1º ANO ENSINO FUNDAMENTA     | L DE 9 A × *   |                        |  |  |
|             | Calendário          | Fechamento                       | Fechamento                                          |                   |                                        |                |                        |  |  |
| ۵           | Diário do Professor |                                  |                                                     |                   |                                        |                |                        |  |  |
| D           | Avaliação e Notas   | Período de Ensino<br>1º Bimestre | Periodo de Ensino           1º Bimestre         × ▼ |                   |                                        |                |                        |  |  |
| D<br>_      | Ficha de Avaliação  | Q.~                              | Q v Ir Acões v                                      |                   |                                        |                |                        |  |  |
| L3          | Mapa de Notas       |                                  |                                                     |                   | -                                      |                |                        |  |  |
| <b>6</b> 33 | Fechamento          | Escola                           | Professor                                           | Disciplina        | Turma                                  | Movimento      | Aulas Dadas            |  |  |
|             | Ocorrências         | EMEF ESCOLA MODELO               | PROFESSOR DEMONSTRAÇÃO                              | LINGUA PORTUGUESA | 1° ANO ENSINO FUNDAMENTAL DE 9 ANOS AG | ABRIR          | 1                      |  |  |
| 贷           | Semanário           |                                  |                                                     |                   |                                        |                | 1-1                    |  |  |
|             |                     |                                  |                                                     |                   |                                        |                |                        |  |  |

Caso haja a necessidade de alterar notas, frequência, ficha avaliativa , carga horária dada, basta abrir o **FECHAMENTO.** 

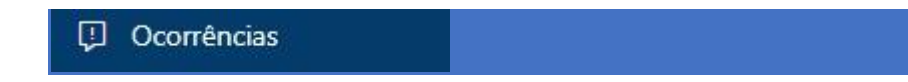

#### Ocorrências

Essa funcionalidade será definida pelos Gestores da Educação.

#### Semanário

Acompanhamento pelo Professor do seus Planejamentos de Aulas.

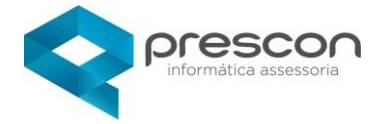

Clicar no Menu Semanário

Nesta tela o Professor poderá visualizar seu SEMANÁRIO, por **MÊS,SEMANA,DIA, COMPROMISSO** 

#### Visualizando por MÊS.

| Diário de Classe     | 1                 |                                                    |                   |              | <u>م</u>             | PROFESSOR DEMONSTRAÇÃO | °⊖ Alterar senha 🕞 Sair |
|----------------------|-------------------|----------------------------------------------------|-------------------|--------------|----------------------|------------------------|-------------------------|
| යි Home              |                   |                                                    |                   |              |                      |                        | _                       |
| 🗋 Horários           | ANO LETIVO 2022 V | * Unidade Escolar EN                               | IEF ESCOLA MODELO | × *          | urma 1º ANO ENSINO F | UNDAMENTAL DE 9 A ×    | •                       |
| Calendário           | Hoje              |                                                    | Fever             | eiro 2022    |                      | Mês Semana             | Dia Compromissos        |
| Diário do Professor  |                   |                                                    | 1 0 1 0 1         |              |                      |                        |                         |
| Avaliação e Notas    | Domingo           | Segunda-feira                                      | Terça-feira       | Quarta-feira | Quinta-feira         | Sexta-feira            | Sábado                  |
| 🗋 Ficha de Avaliação |                   |                                                    |                   | 2            | 5                    | 4                      | 5                       |
| 🗅 Mapa de Notas      | 6                 | 7                                                  | 8                 | 9            | 10                   | 11                     | 12                      |
| 🏟 Fechamento         |                   | AO CADASTRAR A<br>DESCRIÇÃO SERÁ<br>VISUALIZADA NO |                   |              |                      |                        |                         |
| Ocorrências          |                   | PROFESSOR<br>EF01LP01                              |                   |              |                      |                        |                         |
| 🛱 Semanário          | 13                | 14                                                 | 15                | 16           | 17                   | 18                     | 19                      |
|                      |                   |                                                    |                   |              |                      |                        |                         |
|                      | 20                | 21                                                 | 22                | 23           | 24                   | 25                     | 26                      |
|                      | 27                | 28                                                 |                   |              |                      | 4                      |                         |

Planejamentos na cor AZUL para aulas planejadas e Aulas Dadas na cor VERDE.

Visualizando por **SEMANA**.

| ≡ | Diário de Classe    |                   |                                                               |                    |             | R             | PROFESSOR DEMONSTRAÇ | iO 🏠 Alterar senha 🕞 Sai | ir |
|---|---------------------|-------------------|---------------------------------------------------------------|--------------------|-------------|---------------|----------------------|--------------------------|----|
| ଜ | Home                |                   |                                                               |                    |             |               |                      |                          |    |
| ۵ | Horários            | ANO LETIVO 2022 V | * Unidade Escolar                                             | EMEF ESCOLA MODELO | × * Ti      | 1° ANO ENSINO | FUNDAMENTAL DE 9 A   | x *                      |    |
|   | Calendário          | d b Hojo          |                                                               | 6 12 do            | Fov do 2022 |               | Samana               | Dia Compromissos         |    |
| ۵ | Diário do Professor | I I NOJE          |                                                               | 0 – 12 de          | rev de 2022 |               | Semana               | Compromissos             |    |
| D | Avaliação e Notas   | Dom 6/2           | Seg 7/2<br>AO CADASTRAR A                                     | Ter 8/2            | Qua 9/2     | Qui 10/2      | Sex 1172             | Sáb 12/2                 |    |
| ۵ | Ficha de Avaliação  |                   | DESCRIÇÃO SERA<br>VISUALIZADA NO<br>SEMANÁRIO DO<br>PROFESSOR |                    |             |               |                      |                          |    |
| D | Mapa de Notas       |                   | EF01LP01                                                      |                    |             |               |                      |                          |    |
| - | Fechamento          |                   |                                                               |                    |             |               |                      |                          |    |
| Ģ | Ocorrências         |                   |                                                               |                    |             |               |                      |                          |    |
| 멼 | Semanário           |                   |                                                               |                    |             |               |                      |                          |    |

Visualizando por **DIA**.

|    | Diário de Classe    | 🞗 PROFESSOR DEMONSTRAÇÃO 🕚 Alterar sentra 🔂 Sair                                                    |
|----|---------------------|----------------------------------------------------------------------------------------------------|
| ଜ  | Home                |                                                                                                    |
| ۵  | Horários            | ANO LETIVO 2022 V Unidade Excolar EMEF ESCOLA MODELO x V Turma 1º ANO ENSINO FUNDAMENTAL DE 9 A x V |
|    | Calendário          | Z de Equaraira de 2022                                                                              |
| ۵  | Diário do Professor |                                                                                                    |
| D  | Avaliação e Notas   | Segunda-feira<br>AO CADASTRAR A DESCRIÇÃO SERÁ VISUALIZADA NO SEMANÁRIO DO PROFESSOR                |
| ۵  | Ficha de Avaliação  | E-OLEOT                                                                                             |
| D  | Mapa de Notas       |                                                                                                    |
| -  | Fechamento          |                                                                                                    |
| Ģ  | Ocorrências         |                                                                                                    |
| C2 | Semanário           |                                                                                                    |
|    |                     |                                                                                                    |